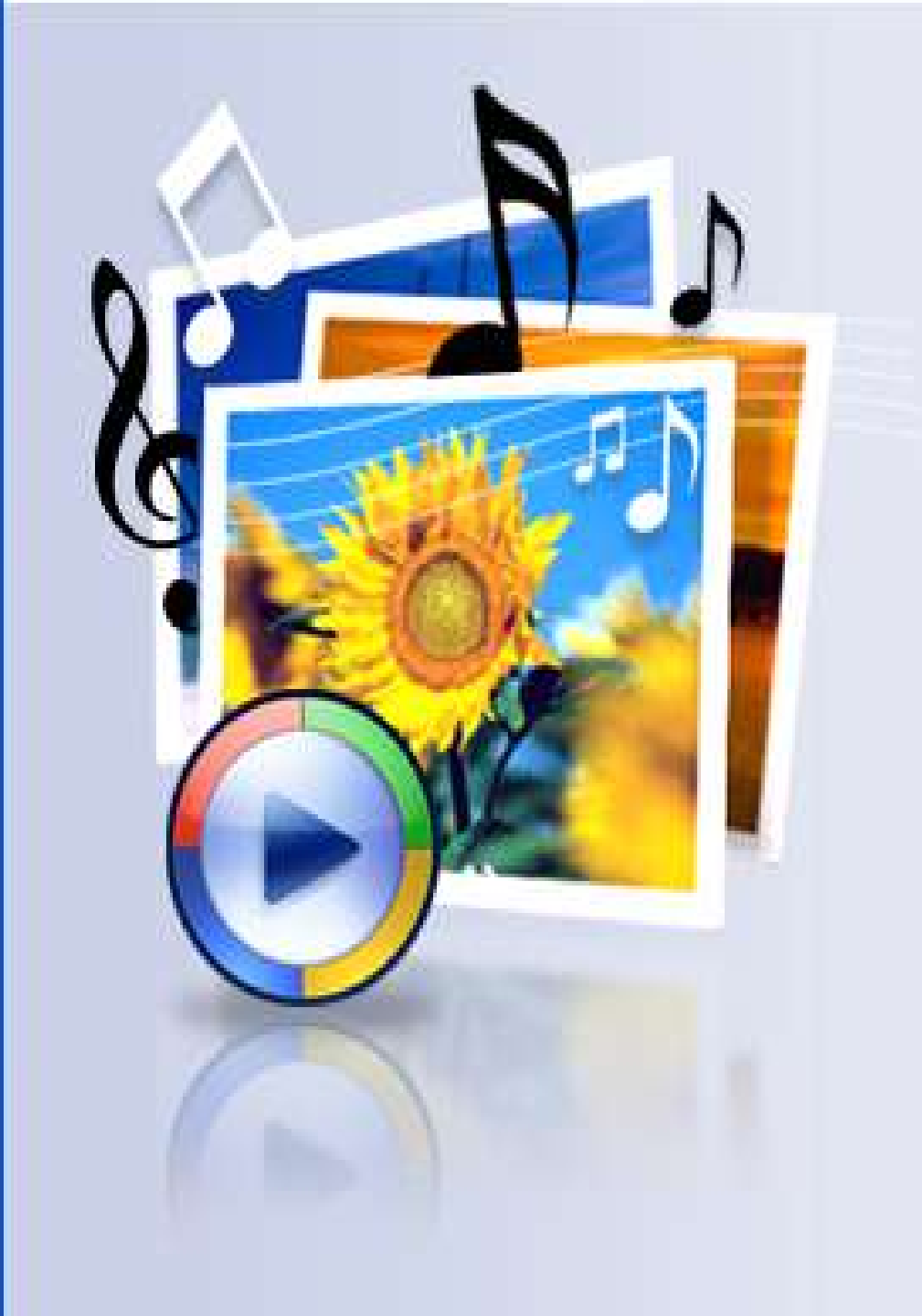

### PhotoStory 3 Tutorial

Created 1/5/10

## When you open PhotoStory3 to can begin a new project, edit a project already started or just view creations.

🔁 Photo Story 3 for Windows

Welcome to Photo Story 3 for Windows

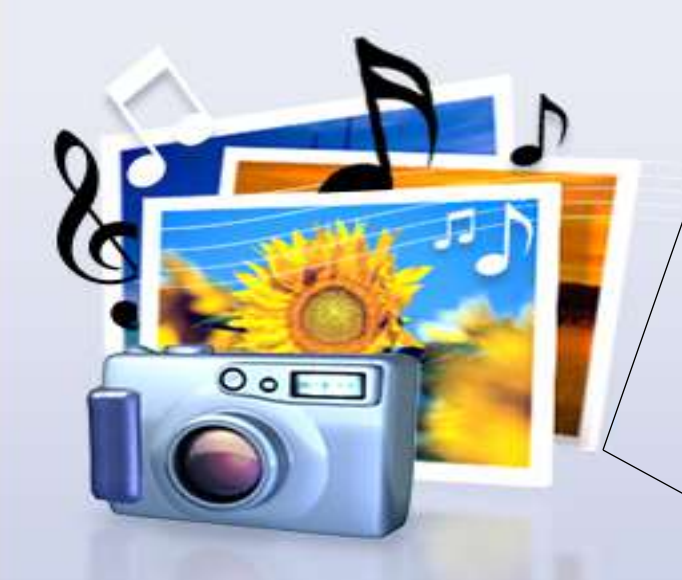

Photo Story helps you to reate exciting video stories by adding panning and zooming effects to your pictures

Use Photo Story to record narration for your pictures, and add titles and background music to your story. You can also share your story in a variety of ways.

Select one of the following options, and then click Next.

💿 Begin a new story

Edit a project

▲ OPlay a story

Click **NEXT** once you have made a selection from the above.

Next >

Cancel

< Back

Help

- You may import pictures from My Pictures on your computer
- Or create something in PowerPoint – save the slides as jpegs and then import those pictures.
- Either way pictures will be imported through the <u>Import</u> <u>Pictures Button</u>.

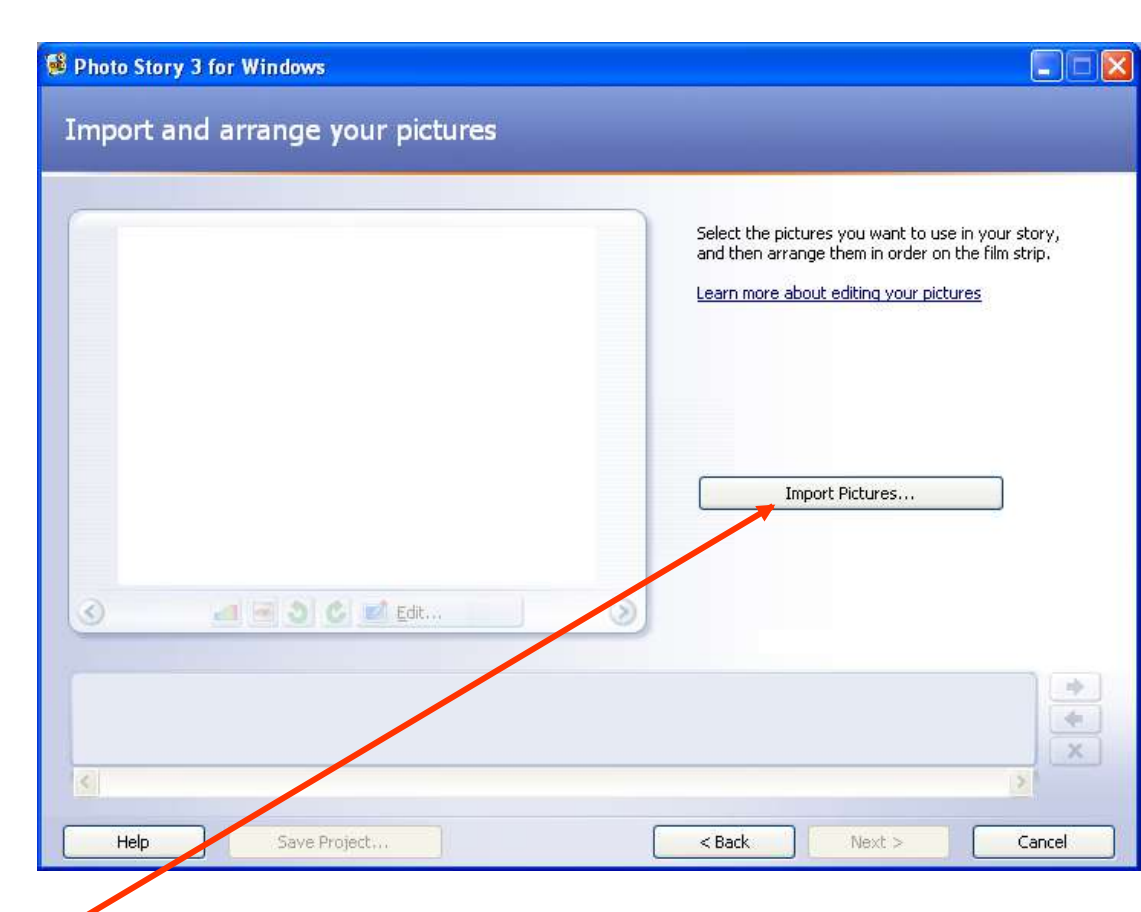

- Once your picture is imported. You can remove the black border.
- Click on Remove black border to do this.
- NOTE: you picture also appears in the film strip below.

🖗 Photo Story 3 for Windows

#### Import and arrange your pictures

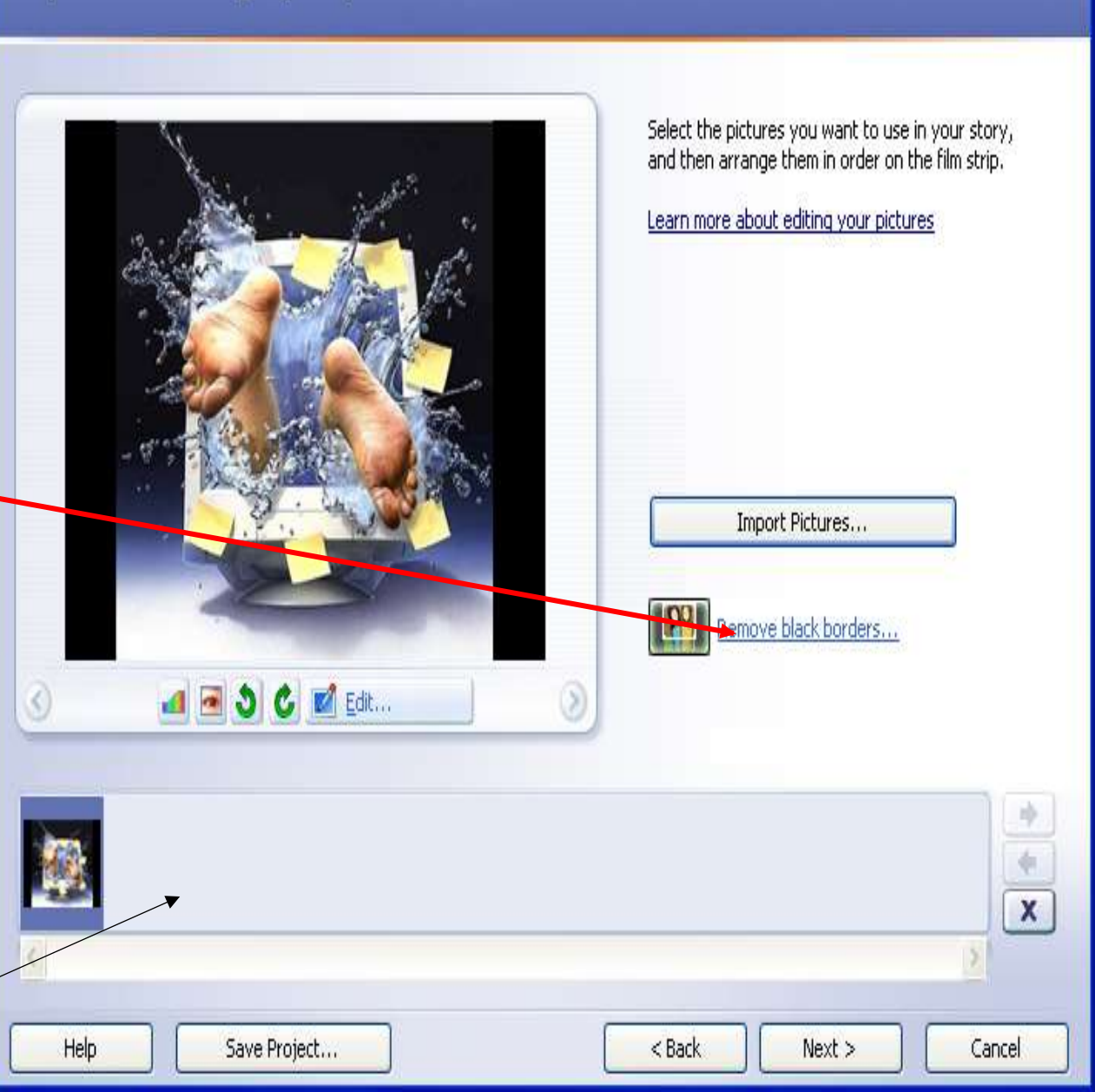

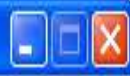

#### If you select to remove the border and it can be done, then you will be given a choice as seen below.

#### Removing Black Borders

Photo Story has removed black borders by cropping your picture as shown in the After box. You can crop the picture differently by dragging a handle of the rectangle in the Before box or you can crop and make other edits to the picture later.

Before:

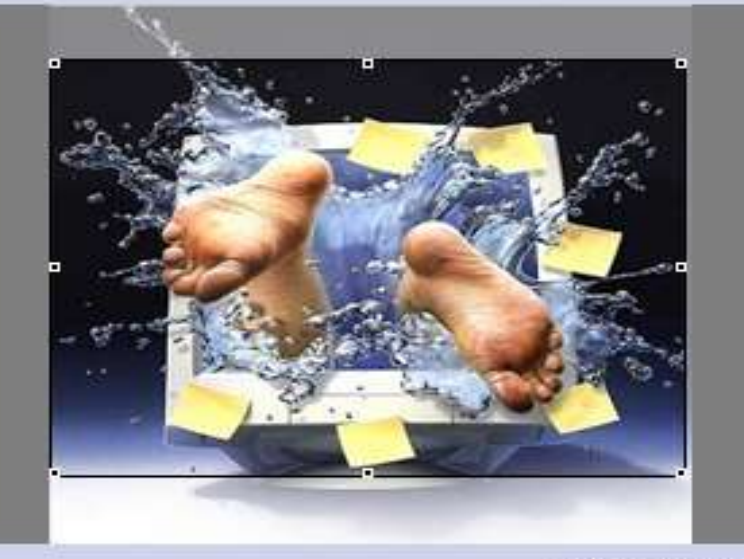

297 x 223 pixels

After:

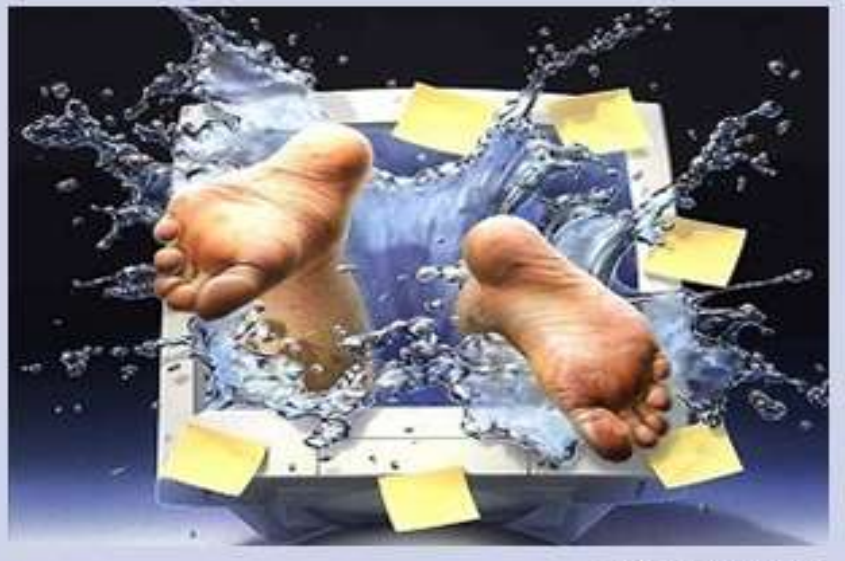

297 x 223 pixels

Do you want to use the picture shown in the After box in your story?

| Yes | Yes to All | No | Cancel |
|-----|------------|----|--------|
|     |            |    |        |

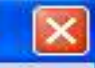

# You are then given a confirmation for your selection.

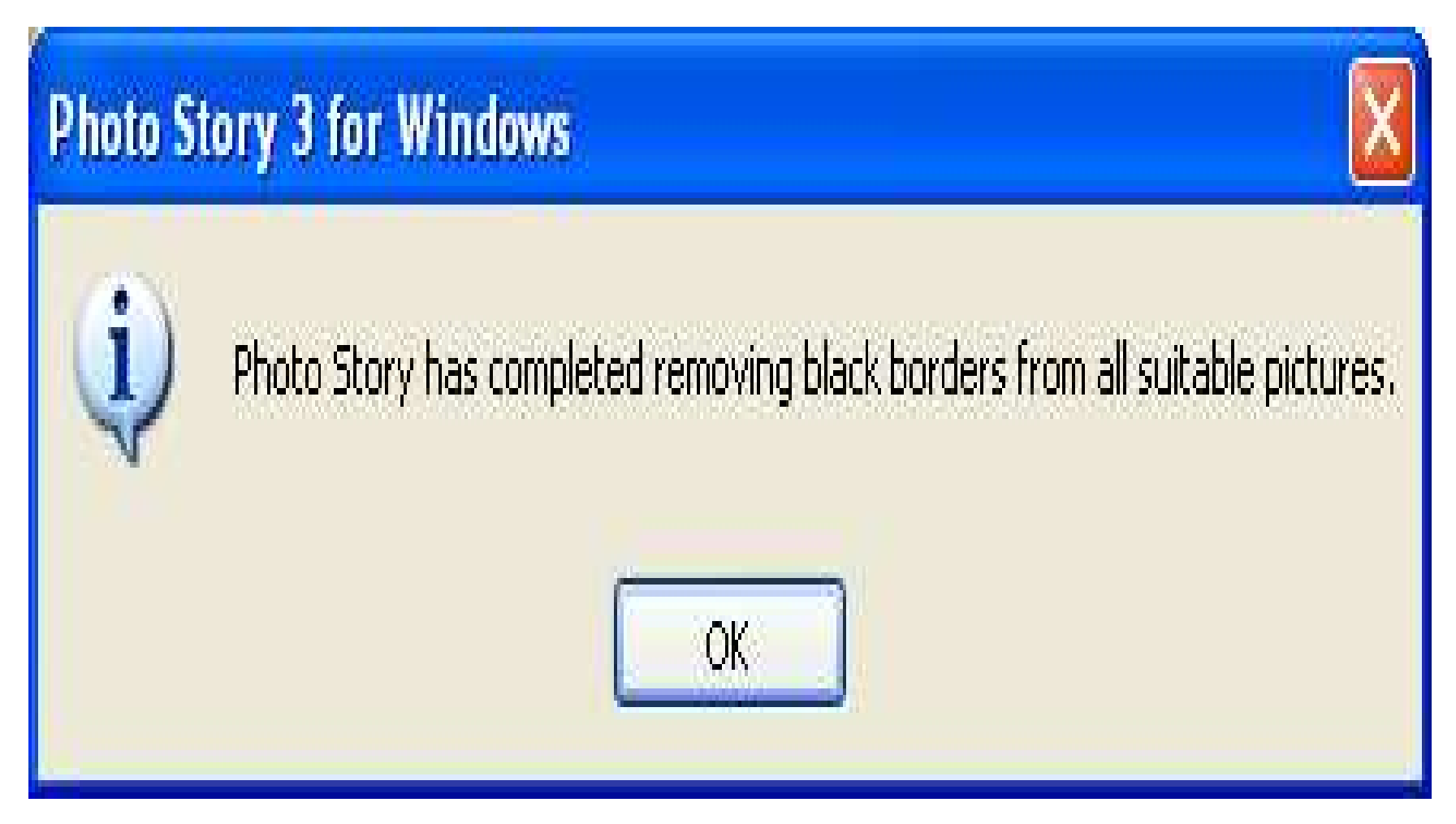

## Continue importing pictures till you have all the ones you want for your story.

| Photo Story 3 for Windows        |                                                                                                    |
|----------------------------------|----------------------------------------------------------------------------------------------------|
| Import and arrange your pictures |                                                                                                    |
| <image/>                         | Select the pictures you want to use in your story,<br>and then arrange them in order on the film strip.<br>Learn more about editing your pictures |
|                                  | *<br>*<br>*                                                                                                    |
| Help Save Project                | < Back Next > Cancel                                                                                                    |

## This picture can not have the border removed so it will have to be edited and cropped.

| 😫 Photo Story 3 for Windows      |                                                                                                    |
|----------------------------------|----------------------------------------------------------------------------------------------------|
| Import and arrange your pictures |                                                                                                    |
|                                  | Select the pictures you want to use in your story,<br>and then arrange them in order on the film strip.<br>Learn more about editing your pictures |
|                                  | Import Pictures                                                                                                    |
| Click the                        | Edit Button                                                                                                    |
| Help Save Project                | < Back Next > Cancel                                                                                                    |

# Place a check in the Crop box and then use the dots to size the photo.

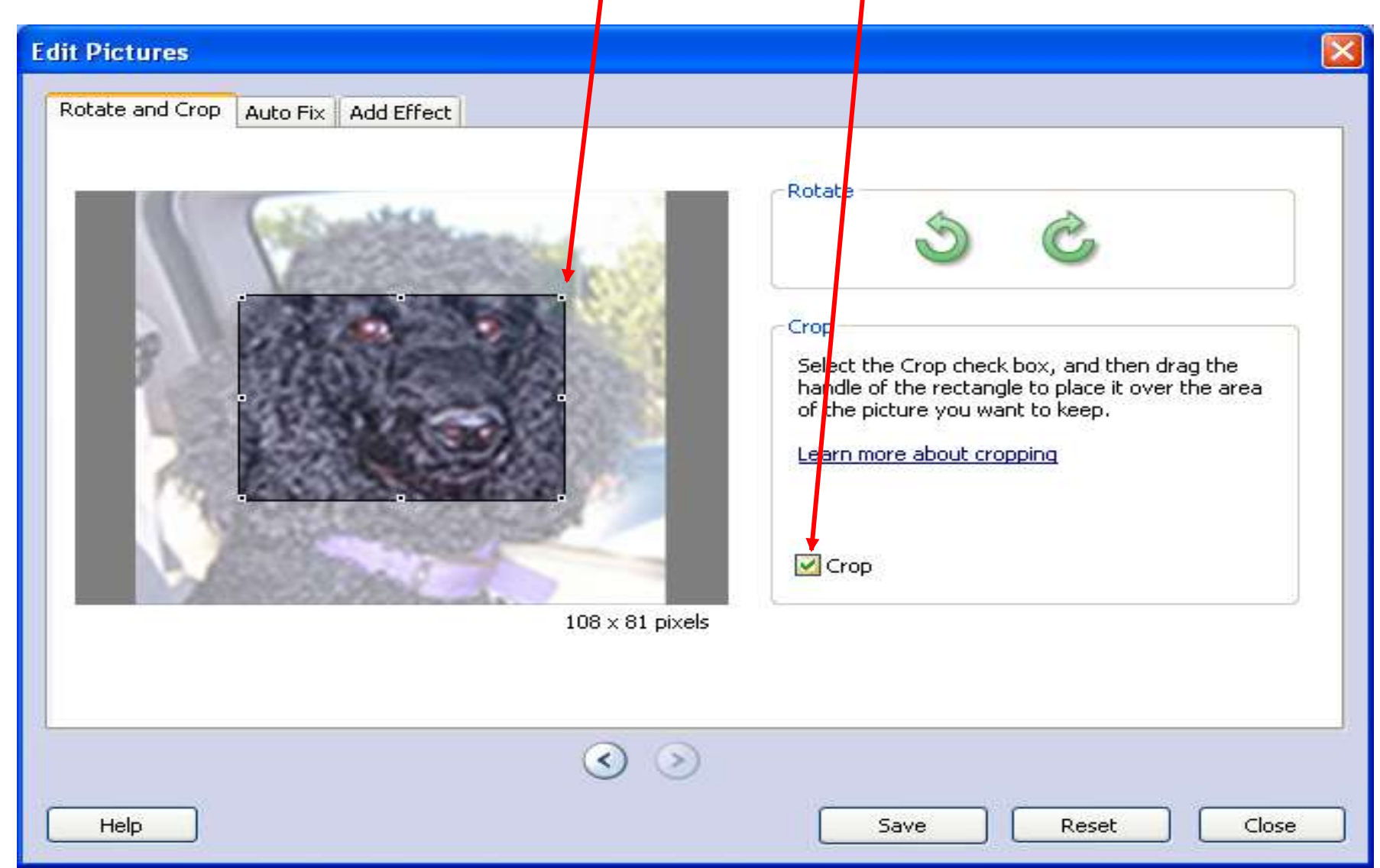

# When you get the picture cropped to your choice – click on Save.

| Edit Pictures                       |                                                                                                    |
|-------------------------------------|----------------------------------------------------------------------------------------------------|
| Rotate and Crop Auto Fix Add Effect |                                                                                                    |
|                                     | Rotate         Image: Select the Crop check box, and then drag the handle of the rectangle to place it over the area of the picture you want to keep.         Learn more about cropping         Image: Crop |
| 176 × 132 pixels                    |                                                                                                    |
|                                     |                                                                                                    |
| $\odot$                             |                                                                                                    |
| Help                                | Save Reset Close                                                                                                    |

Then continue to add photos by importing. If you need to stop at any point and come back to the project. Click Save Project.

| 😫 Photo Story 3 for Windows      |                                                                                                    |
|----------------------------------|----------------------------------------------------------------------------------------------------|
| Import and arrange your pictures |                                                                                                    |
|                                  | Select the pictures you want to use in your story,<br>and then arrange them in order on the film strip.<br>Learn more about editing your pictures |
|                                  | Import Pictures                                                                                                    |
|                                  |                                                                                                    |
| Help Save Project                | <pre>&lt; Back Next &gt; Cancel</pre>                                                                                                    |

- Drop and drag the pictures in the order you want them on the filmstrip bar.
- The picture you move will be highlighted in blue.

 Photo Story 3 for Windows

Import and arrange your pictures

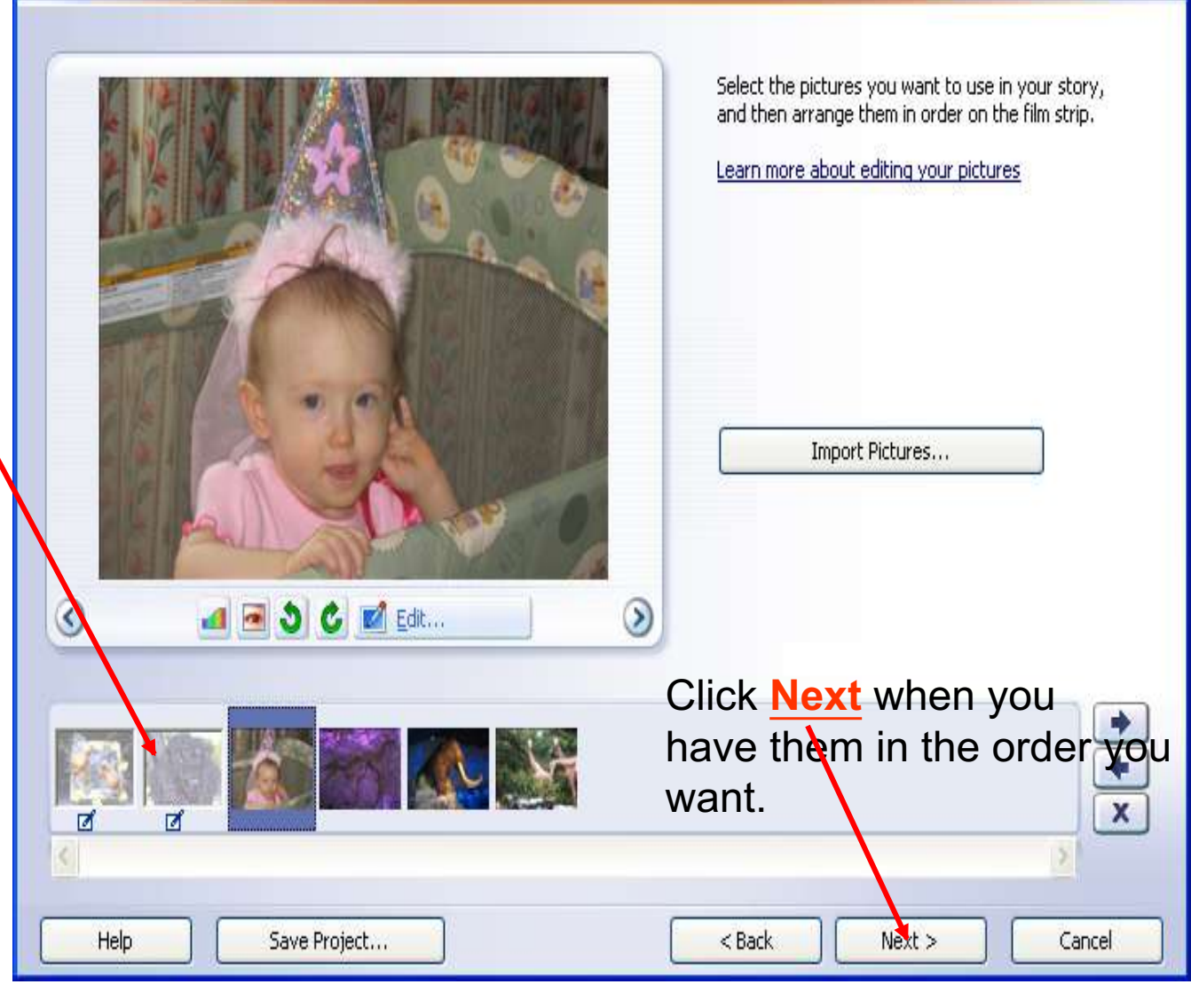

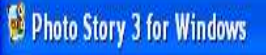

#### Acd a title to your pictures

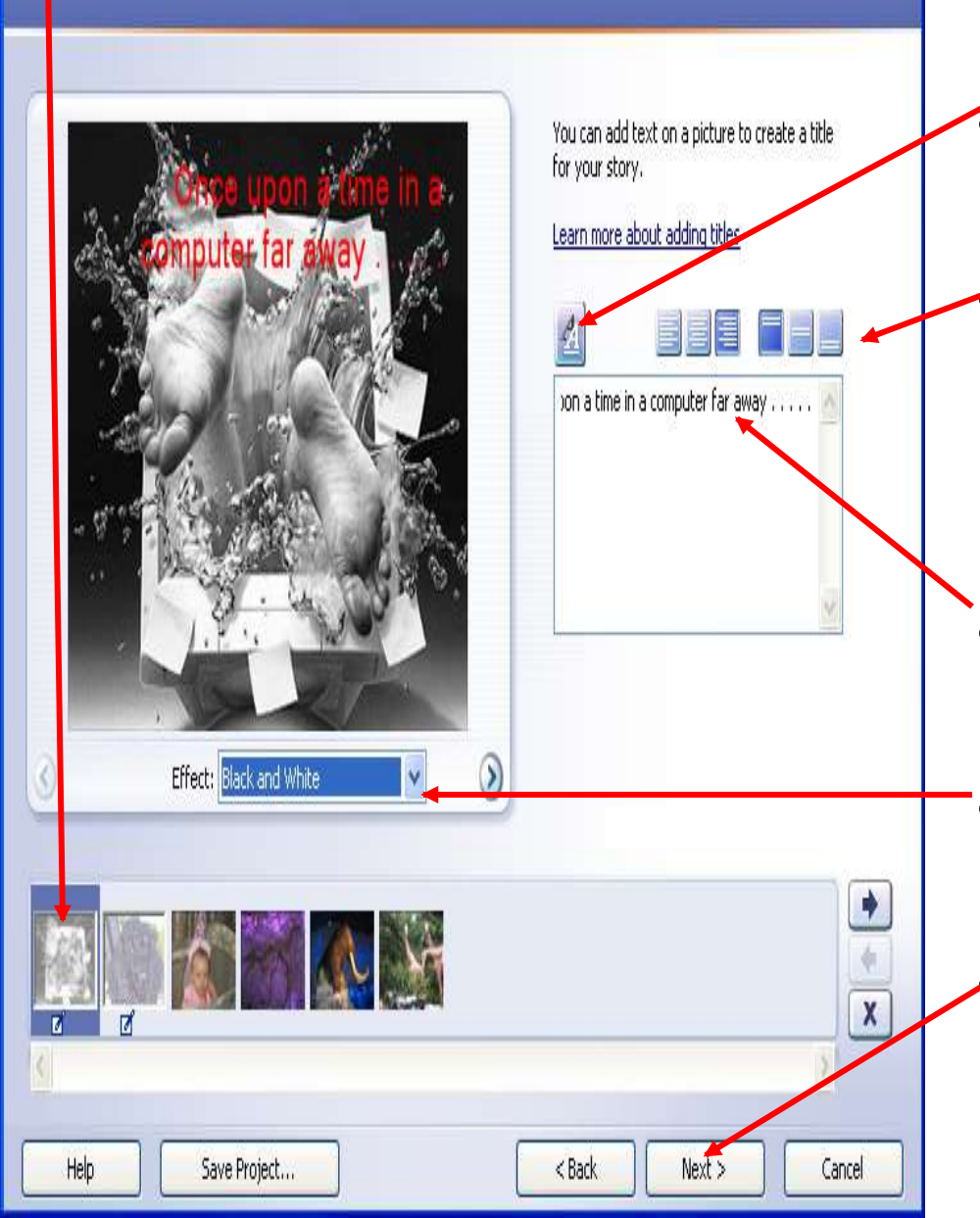

- Click on each picture to add text and change effects.
- Click on the A button to select font color an style.
- Use these sets of buttons for text justification and location on picture.
- Type desired text in this box.
- Use this tool to add any effects to the picture.
- Do this with every picture and then click Next when finished.

# On this page you can record Narration.

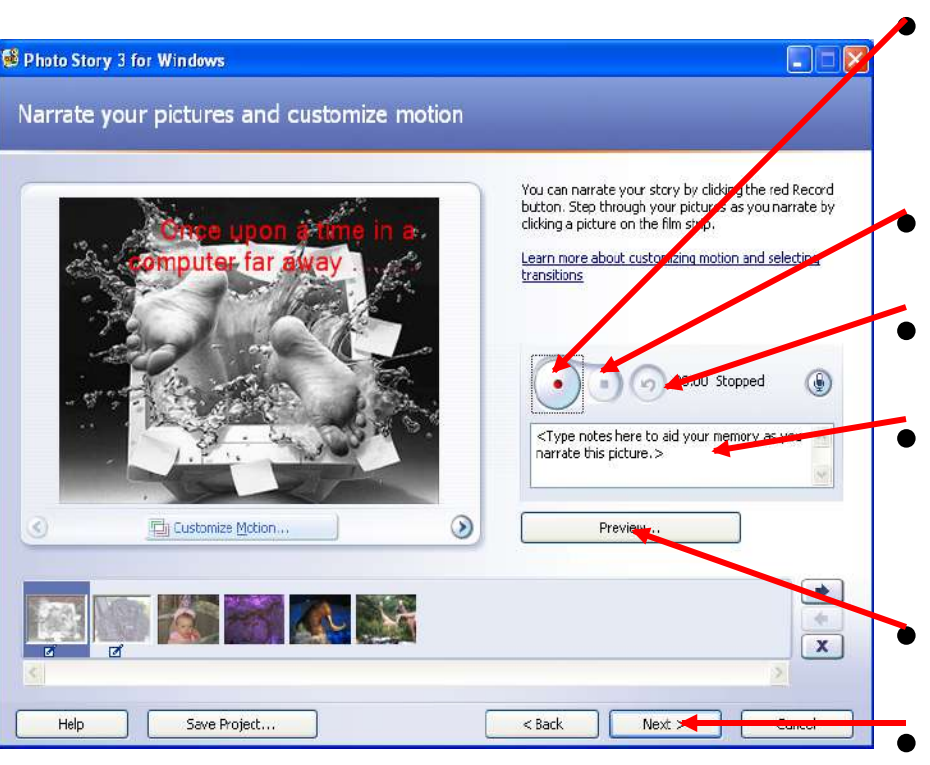

- Use this button to record.
  - Use this button to stop.
- Use this button to delete
  - Type prompts in box to read for each picture.
  - Preview using this button
- When finished click Next.

### Use this section to create music.

| d Dac                     | background music to a                         | sic<br>set of pictur | es. Select the acture where you | want the music to start playing, and the | en |
|---------------------------|-----------------------------------------------|----------------------|---------------------------------|------------------------------------------|----|
| . Select Mu<br>rn more al | usic or Create Music.<br>bout adding backgrou | nd music             |                                 |                                          |    |
|                           | Select Music                                  |                      | Create Music                    | Delete Music                             |    |
|                           | None                                          |                      |                                 |                                          |    |
|                           | None                                          |                      |                                 |                                          |    |
|                           |                                               |                      |                                 |                                          |    |
|                           | None:                                         |                      |                                 |                                          |    |
|                           |                                               |                      |                                 |                                          |    |
|                           |                                               |                      | -                               |                                          |    |
| 4                         |                                               | j)                   |                                 |                                          |    |
|                           |                                               |                      | High                            | Preview                                  |    |
|                           |                                               |                      |                                 |                                          |    |
|                           |                                               |                      |                                 |                                          | -  |

- To import music from your computer select this button.
  - To create your own music select this button.

#### **Create Music**

Add customized music to your story by selecting musical properties that best match your story.

| scomma                                  | sic propercies                      |                                        |                             |  |
|-----------------------------------------|-------------------------------------|----------------------------------------|-----------------------------|--|
| Genre:                                  | All                                 |                                        | ~                           |  |
| Style:                                  | Classical: Amadeus                  |                                        |                             |  |
| Bands:                                  |                                     | Moods:                                 |                             |  |
| Clockwo<br>Harpsich<br>Outer S<br>Piano | rk<br>hord<br>pace                  | Advent<br>Anxiou:<br>Bittersv<br>Noble | rurous 🔨<br>s<br>veet 📃     |  |
| Twangs                                  | ngs Sad<br>Sentimental              |                                        |                             |  |
| - Tempo                                 |                                     |                                        | Intensity                   |  |
| _                                       |                                     | _                                      | ◯ Low<br>⊙ Normal           |  |
| Slow                                    |                                     | Fast                                   | ) High                      |  |
| v                                       |                                     |                                        |                             |  |
|                                         |                                     |                                        |                             |  |
| ng custo<br>iild the fi                 | m music to your story<br>nal story. | may result                             | in Photo Story taking longe |  |
| Help                                    |                                     | ſ                                      | OK Cancel                   |  |

When creating music, students can select a genre, style, bands and moods. They can also select a tempo and intensity. They can then play it to listen to their selection and either keep it or change it. This is truly custom music.

## You are now finished and need to select what you want to do with your project.

| 🥵 Photo Story 3 for Windows                                                                                                    |          |
|----------------------------------------------------------------------------------------------------|----------|
| Save your story                                                                                                    |          |
| What do you want to do with your story?<br>Activities:                                                                                                    |          |
| Save your story for playback on your computer                                                                                                    |          |
| Send the story in an e-mail message                                                                                                    |          |
| 5 ave your story for playback on a Pocket PC with Windows Media Player 10 Mobile                                                                          |          |
| Save your story for playback on a Smartphone with Windows Media Player 10 Nobile                                                                          | 6        |
| Check for more story activities on the Nicrosoft Web ste                                                                                                  |          |
| File name<br>Specify the location and file name of your story:                                                                                            |          |
| My Videos/PhotoStory 1. wmv Browse                                                                                                    |          |
| Quality Settings                                                                                                    |          |
| Profile: Profile for computers - 2 (640x480)                                                                                                    |          |
| Description: Recommended F the story is going to be played full screen on a computer (1.7 GHz<br>processor, 256/HB of RAM or higher). Video size: 640x460 |          |
| Settings                                                                                                    |          |
| Help Save Project < Back Next                                                                                                    | > Cancel |

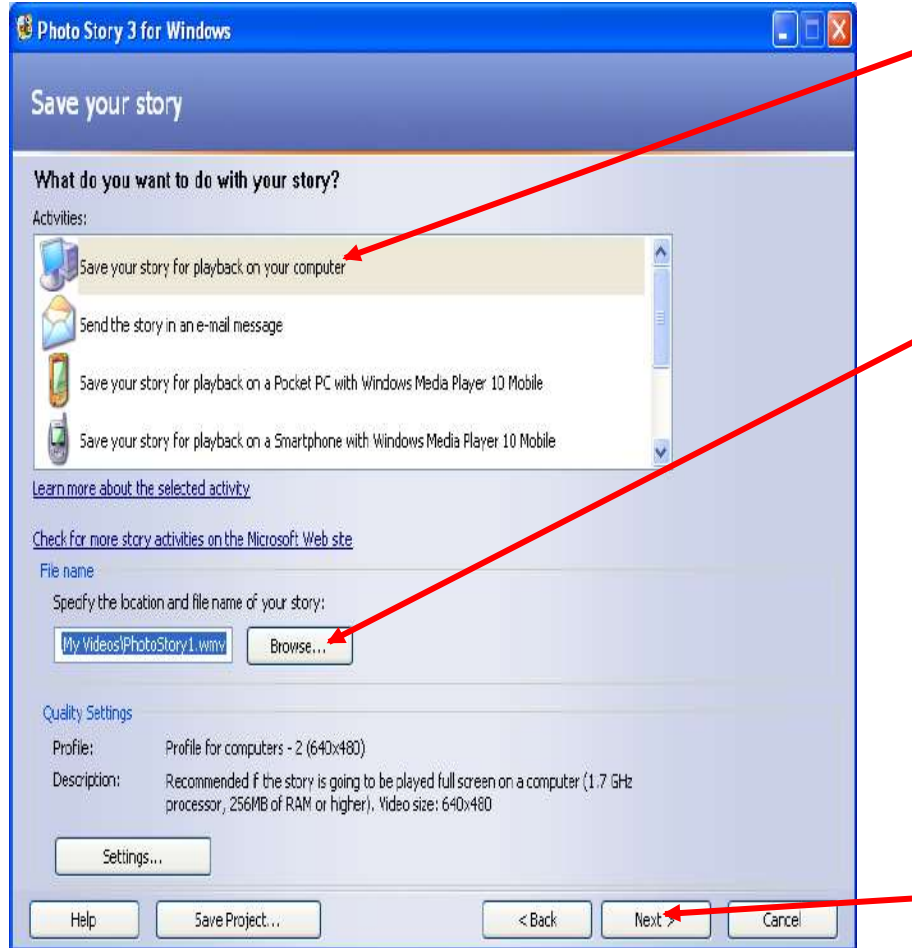

- I suggest you place a copy on your computer.
- Browse to specify the location to save. It may be wise to create a PhotoStory Folder. These are usually very large files.
  Click Next.

### Your saveing process will begin.

**Building Your Story** 

Step 2 of 4: Generating "Classical: Amadeus" custom music...

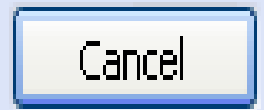

# When finished you will see the screen below. You will be able to view your story or create another.

| 😫 Photo Story 3 for Windows    |                                                                                                    |                                                               |
|--------------------------------|----------------------------------------------------------------------------------------------------|---------------------------------------------------------------|
| Completing Photo Story 3 for V | Vindows                                                                                                    |                                                               |
|                                | Your story has been created         File name:       Photo         Location:       Z:\         Size:       1.14         What would you like         Image: View your story         Image: View your story         Image: Create another story | ed successfully!<br>oStory1.wmv<br>MB<br>e <b>to do next?</b> |
|                                | Click Ex                                                                                                    | it to close.                                                  |
| Help Save Project              |                                                                                                    | < Back Cancel                                                 |

### Download PhotoStory 3 at:

 http://www.microsoft.com/windowsxp/using /digitalphotography/PhotoStory/default.ms px